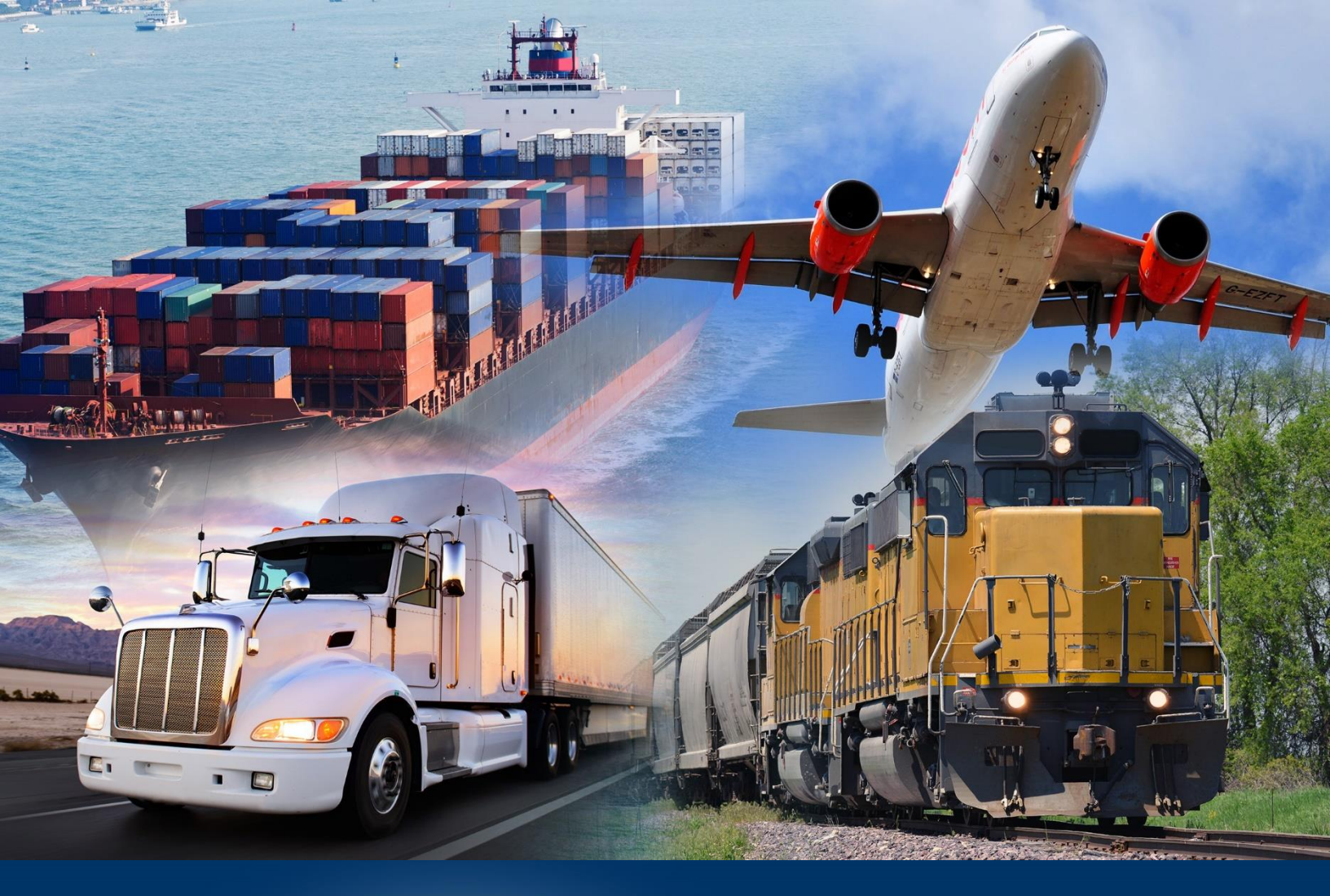

# Setting Default Preferences

ACE Reports

April 2024

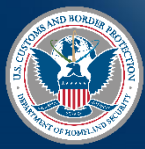

U.S. Customs and Border Protection

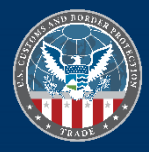

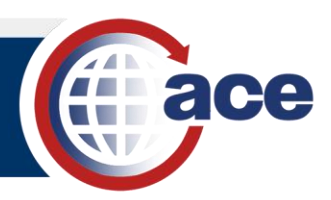

# INTRODUCTION

ACE Reports allows you to customize some of the user interface (UI) settings. Use the option to modify settings such as your starting page, current time zone, and options to view and save reports. They can be found in **Settings**, in your username drop-down menu.

### **DEFINITION OF BI SETTING PREFERENCES**

#### Account Preferences

- **Page Preferences:** Modify non-default user settings (e.g. Landing Page, document column view options).
- Page Customization: Select tabs and tiles to display on the landing page.
- Locales and Time Zone: Set Preferred Viewing Locale and Current Time Zone.

#### **Application Preferences**

• Web Intelligence: Select the interfaces to use for **Reading** and **Edit** modes, and saving preferences when saving a report.

#### Appearance

• Themes: Select different color schemes for easier viewing.

#### SETTING ACCOUNT PREFERENCES

- 1. In ACE Reports:
  - a. Select your username.
  - b. Select the **Settings** option.

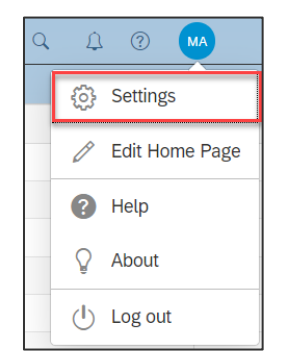

2. In the Settings dialog box, select Account Preferences.

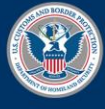

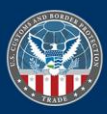

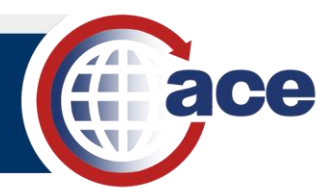

3. Select the Page Preferences tab.

| Settings                                                   | Page Preferences            | Page Customization       | Locale and Time Zone   |            |
|------------------------------------------------------------|-----------------------------|--------------------------|------------------------|------------|
| User Account                                               |                             |                          |                        |            |
| Account Preferences<br>Edit Account Preferences            | Use Administ                |                          |                        |            |
| Application Preferences       Edit Application Preferences | Landing Pag                 | Landing Page Preferences |                        |            |
| Appearance<br>SAP Belize                                   | Select Home<br>Landing Page | Page:                    | Folders V              |            |
| JAY Del/6                                                  | List Documen                | its as:                  | List View (Default) 🗸  |            |
|                                                            | Select Folder               | :                        |                        |            |
|                                                            | Column Pref                 | erences                  |                        |            |
|                                                            | Select the o                | lumns to display:        | Folder Path × 8 More ∨ |            |
|                                                            | View the doc                | ument:                   |                        |            |
|                                                            | Withir                      | n BI Launchpad           |                        |            |
|                                                            | 🔵 In a n                    | ew browser tab           |                        |            |
|                                                            | Set the maxir               | num number of items per  | page: 50               |            |
|                                                            |                             |                          |                        |            |
|                                                            |                             |                          |                        | Save Cance |

4. De-select **Use Administrator Provided Settings** to make any changes.

| Settings                                                | Page Preferences Page Customization          | Locale and Time Zone   |        |      |        |  |
|---------------------------------------------------------|----------------------------------------------|------------------------|--------|------|--------|--|
| User Account<br>BDAFQC5                                 |                                              |                        |        |      |        |  |
| Account Preferences<br>Edit Account Preferences         | Use Administrator Provided Settings          | $\bigcirc$             |        |      |        |  |
| Application Preferences<br>Edit Application Preferences | Landing Page Preferences                     |                        |        |      |        |  |
| Appearance                                              | Select Home Page:<br>Landing Page:           | Custom Page<br>Folders | ~      |      |        |  |
|                                                         | List Documents as:                           | List View (Default)    | ~      |      |        |  |
|                                                         | Select Folder:                               | ACE                    | CP     |      |        |  |
|                                                         | Column Preferences                           |                        |        |      |        |  |
|                                                         | Select the columns to display:               | Folder Path x 8 More   | $\sim$ |      |        |  |
|                                                         | View the document:                           |                        |        |      |        |  |
|                                                         | Within BI Launchpad                          |                        |        |      |        |  |
|                                                         | O In a new browser tab                       |                        |        |      |        |  |
|                                                         | Set the maximum number of items per page: 50 |                        |        |      |        |  |
|                                                         |                                              |                        |        |      |        |  |
|                                                         |                                              |                        |        |      |        |  |
|                                                         |                                              |                        |        |      |        |  |
|                                                         |                                              |                        |        | Save | Cancel |  |

5. If necessary, make any edits in the **Page Preferences** tab.

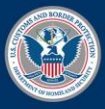

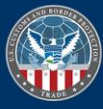

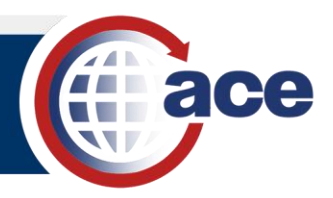

#### 6. Select the Page Customization tab.

**NOTE**: To make changes in the **Page Customization** tab, ensure the **Use Administrator Provided Settings** is toggled to off in the **Page Preferences** tab.

| Settings                                                                                     | Page Preferences Page Customization Locale and Time Zone                                                                                                    |       |
|----------------------------------------------------------------------------------------------|----------------------------------------------------------------------------------------------------|-------|
| User Account<br>BDAFQC5                                                                      |                                                                                                    |       |
| Account Preferences<br>Edit Account Preferences                                              | Use Administrator Provided Settings                                                                                                    |       |
| Application Preferences Edit Application Preferences Edit Application Preferences SAP Belize | Landing Page Preferences     Select Home Page:   Custom Page     Landing Page:   Folders     List Documents as:   List View (Default)     Select Folder:   ACE     Column Preferences     Select the columns to display:   Folder Path x 8 More     View the document:     •   Within BI Launchpad     •   In a new browser tab     Set the maximum number of items per page:   50 |       |
|                                                                                              |                                                                                                    |       |
|                                                                                              | Save C                                                                                                    | ancel |

- 7. If necessary, make any edits in the Page Customization tab.
- 8. Select the Locale and Time Zone tab.
- 9. If necessary, make any edits in the Locale and Time Zone tab.

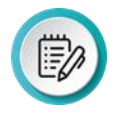

**NOTE:** The **Preferred Viewing Locale** can be selected if different from the browser locale. The **Current Time Zone** can be selected if different from the time zone that is local to the web server. The default for the **Product Locale** is the browser locale.

10. Select the **Save** button.

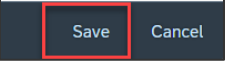

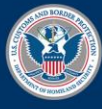

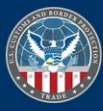

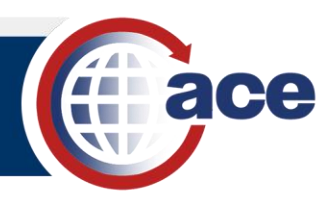

## SETTING APPLICATION PREFERENCES

- 1. In ACE Reports:
  - a. Select your username.
  - b. Select the **Settings** option.

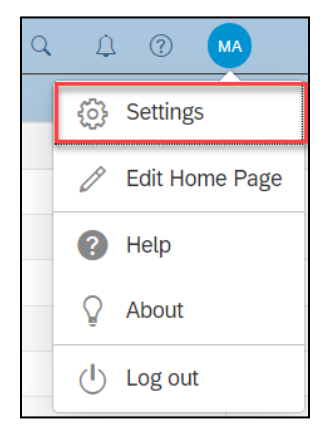

2. In the **Settings** dialog box, select **Application Preferences**.

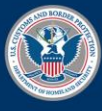

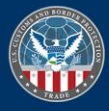

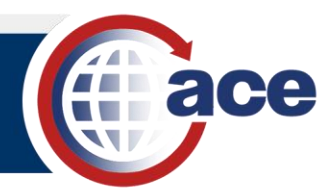

3. Select the Web Intelligence tab.

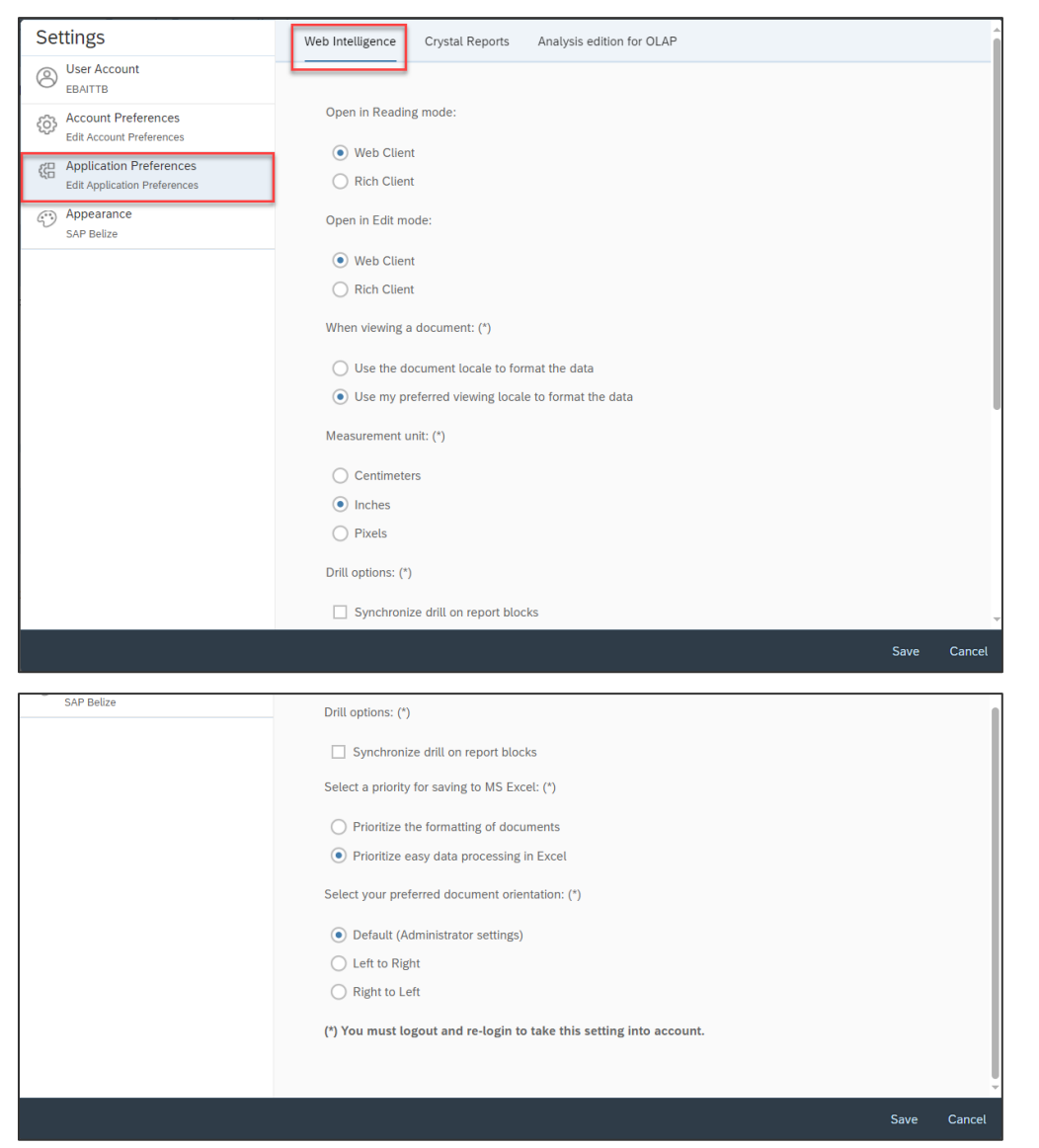

- 4. If necessary, make any edits in the Web Intelligence tab.
- 5. Select the Save button.

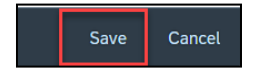

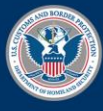

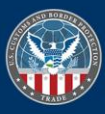

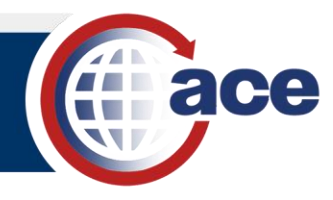

# SETTING APPEARANCE

- 1. In ACE Reports:
  - a. Select your username.
  - b. Select the **Settings** option.

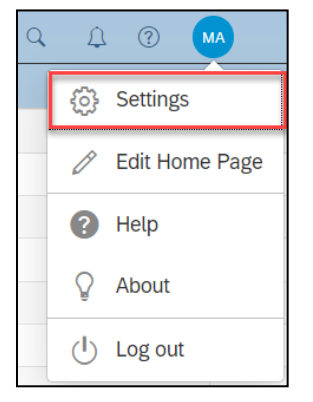

2. In the **Settings** dialog box, select **Appearance**.

| Settings                                                                                                    | Themes                         |      |            |
|----------------------------------------------------------------------------------------------------|--------------------------------|------|------------|
| User Account<br>EBAITTB     Account Preferences<br>Edit Account Preferences     Edit Account Preferences<br>Edit Application Preferences     Application Preferences     Application Preferences     Application Preferences     Application Preferences     Edit Application Preferences     Bailting     Application Preferences     Bailting     Application Preferences     SAP Belize | SAP Belize Deep                |      | $\bigcirc$ |
|                                                                                                    | SAP Belize                     |      |            |
|                                                                                                    | SAP Belize High Contrast Black |      | 0          |
|                                                                                                    | SAP Belize High Contrast White |      | 0          |
|                                                                                                    |                                |      | 0          |
|                                                                                                    |                                |      | 0          |
|                                                                                                    | SAP Quartz Dark                |      | 0          |
|                                                                                                    | SAP Quartz High Contrast Black |      | 0          |
|                                                                                                    | SAP Quartz High Contrast White |      | 0          |
|                                                                                                    |                                |      |            |
|                                                                                                    |                                |      |            |
|                                                                                                    |                                |      |            |
|                                                                                                    | ]                              | Save | Cancel     |

- 3. If necessary, select a color theme.
- 4. Select the **Save** button.

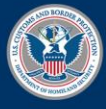

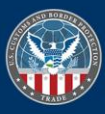